## A-State Concurrent Enrollment Program Application Instructions for UpSkill Students Fall 2021

- 1. Using Google Chrome browse to <u>www.astate.edu</u>.
- 2. Hover over the word "Admissions" in the red bar at the top of the page.
- 3. Click on "Apply Now" in the middle of the page.

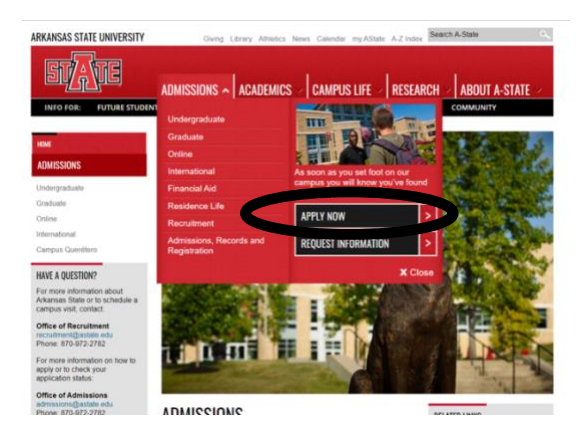

4. Click on the "Concurrent High School Students" icon.

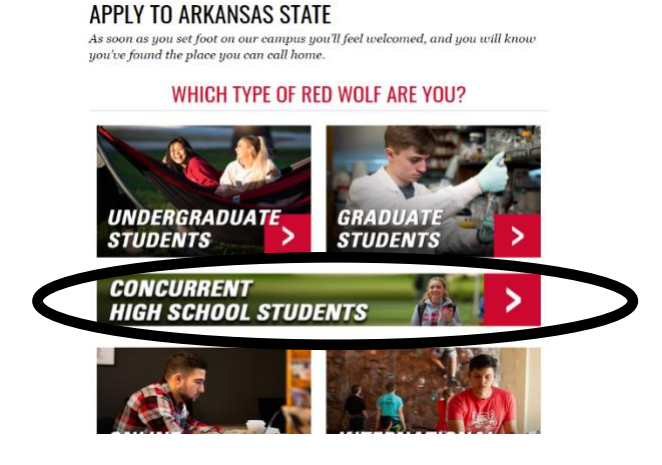

5. You will be taken to the CEP website. To become part of our program, select "CLICK HERE".

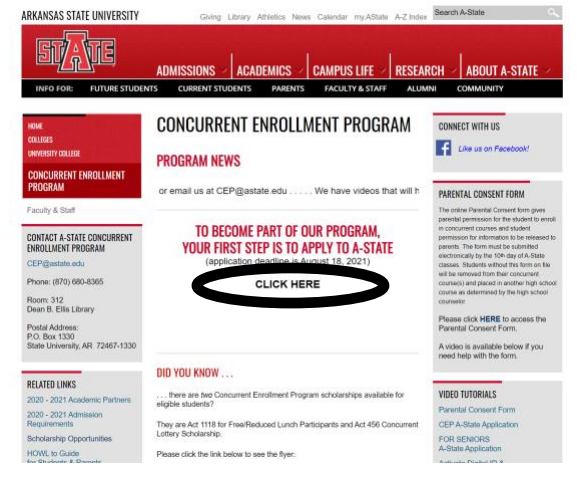

6. Click "First-Time Users: Create an Account".

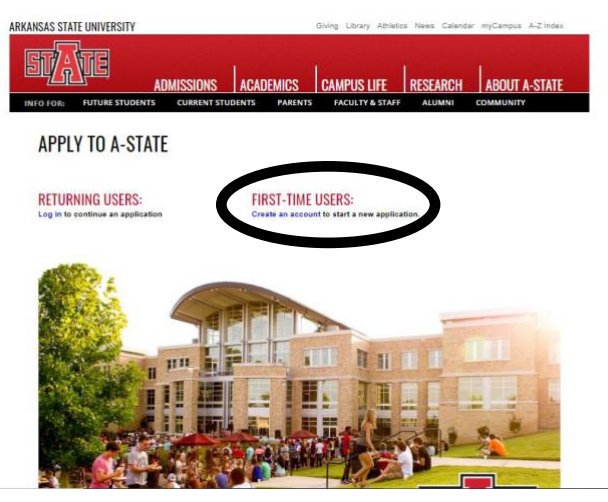

7. Complete the information requested. Be sure to include a personal working email address (not a high school email address) as a temporary PIN will be sent to the email given. Click "Continue".

| VFO FOR: FUTURE STU      | IDENTS CURRE           | NT STUDEN   | TS PAREN       | ITS FACULTY & STAI | FF ALUMNI | COMMUNITY |
|--------------------------|------------------------|-------------|----------------|--------------------|-----------|-----------|
| REGISTER                 |                        |             |                |                    |           |           |
| To register for an accou | nt, please enter the i | information | requested belo | ow.                |           |           |
| First Name               |                        |             |                |                    |           |           |
| Last Name                |                        |             |                |                    |           |           |
| Birthdate                | \$                     | ٥           | ٠              |                    |           |           |
| Continue                 |                        |             |                |                    |           |           |

8. Check the given email account for the temporary PIN and write it down for entry on the next screen. Enter your birthdate and click "Login".

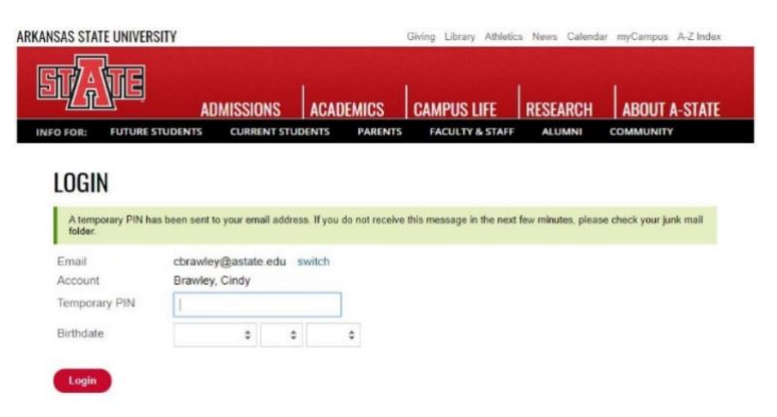

9. Set a password. Follow the five requirements for the password. Click "Set Password." Notice the red "X's" will turn to green checkmarks when the requirement has been met.

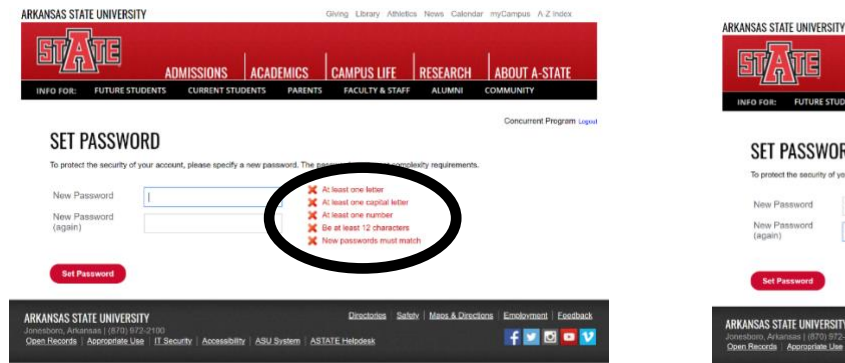

| SET PASSW                               | IORD                        |                         |                                                                                                    |                   | Concernent Program |
|-----------------------------------------|-----------------------------|-------------------------|----------------------------------------------------------------------------------------------------|-------------------|--------------------|
|                                         | UND                         |                         | -                                                                                                    |                   |                    |
| New Password<br>New Password<br>(again) | of your account, pease spec | Py a new password, inc. | At least one letter<br>At least one capital letter<br>At least one number<br>Be at least 12 characters.<br>New pesswords must mate | nity requirements |                    |
| Set Password                            | 6                           |                         |                                                                                                    |                   |                    |

10. Start the application by clicking on "Start New Application".

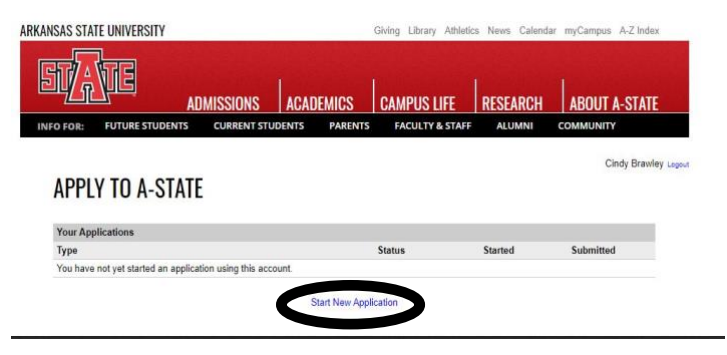

11. The screen below will appear. Click "Create Application".

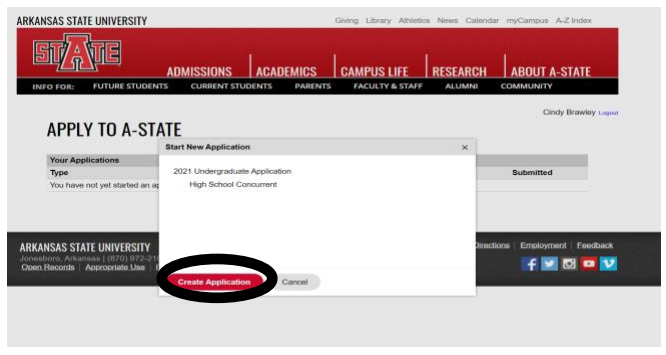

12. The following screen will appear. Click on "Open Application".

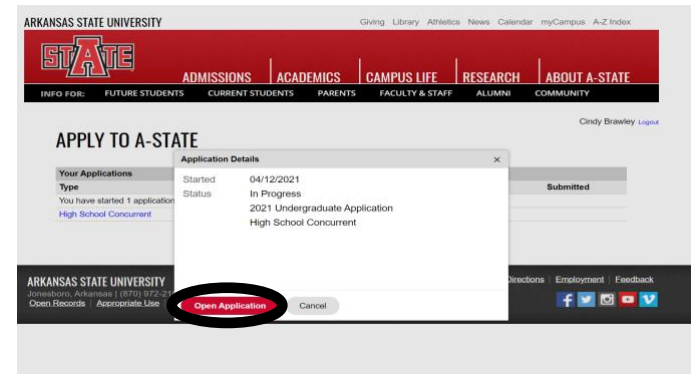

13. Select the appropriate semester. Select "Yes" regarding the UpSkill Program question. Click "Continue".

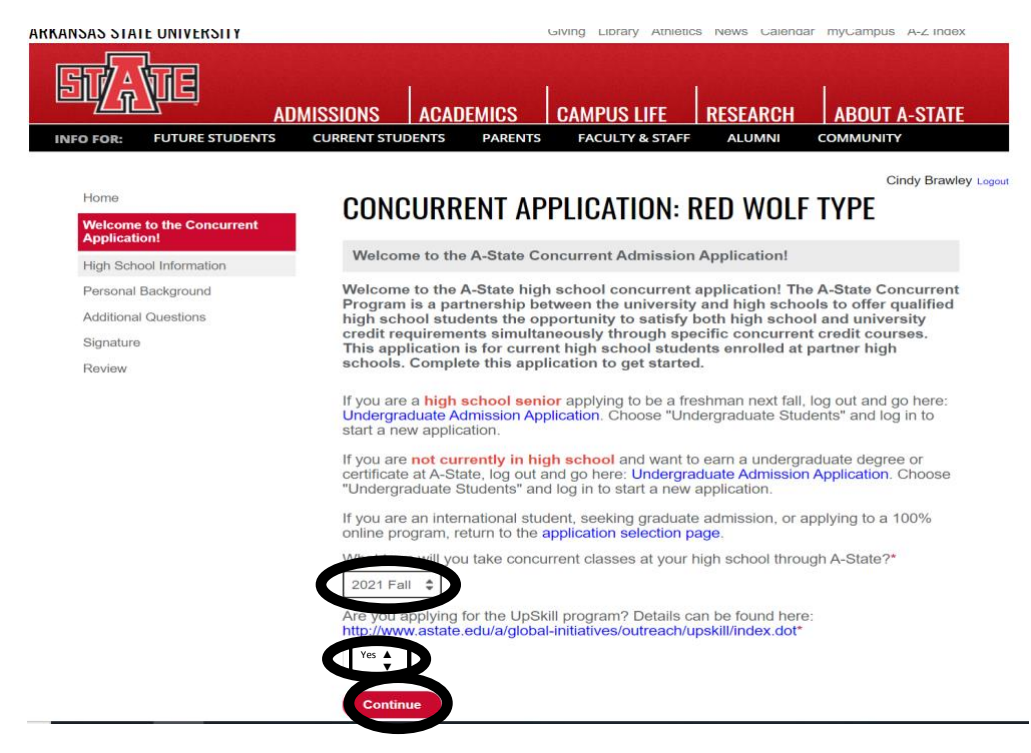

14. Click "Add Institution".

| ARKANSAS STATE UNIVERSITY                                                                                 |                                                                                                    | Giving Library Athletic                                                                       | s News Calenda                              | ar myCampus A-Z Index           |
|----------------------------------------------------------------------------------------------------|----------------------------------------------------------------------------------------------------|-----------------------------------------------------------------------------------------------|---------------------------------------------|---------------------------------|
| STATE                                                                                                    | ADMISSIONS ACADEMICS                                                                                                    | CAMPUS LIFE                                                                                   | RESEARCH                                    | ABOUT A-STATE                   |
| INFO FOR: FUTURE STUDENTS                                                                                 | CURRENT STUDENTS PARENTS                                                                                                    | FACULTY & STAFF                                                                               | ALUMNI                                      | COMMUNITY                       |
| Home<br>Welcome to the Concurrent<br>Application!<br>High School Information<br>Personal Background       | HIGH SCHOOL IN<br>Click "Add Institution" to add your<br>Start typing the name of your high<br>Choose "High School" for level of | FORMATION<br>current high school.<br>school and pick the one is<br>study. Only enter your cur | with the correct city<br>rrent high school. | Cindy Brawley Logout and state. |
| Additional Questions                                                                                      | ARGEOR                                                                                                    |                                                                                               | Dates A                                     | ttended                         |
| signature<br>Review                                                                                       | Add Institution<br>Continue                                                                                                    |                                                                                               |                                             |                                 |
| ARKANSAS STATE UNIVERSITY<br>Jonesboro, Arkansas   (870) 972-2100<br>Open Records   Appropriate Use   17. | Security Accessibility ASU System AST                                                                                            | Directories Safe                                                                              | ty   Maps & Direct                          | ions Employment Feedback        |

15. Enter the high school in the "Institution" area. Enter the date student started at the high school and May of the year the student will graduate. Select "High School" for the "Level of Study" and Click "Save".

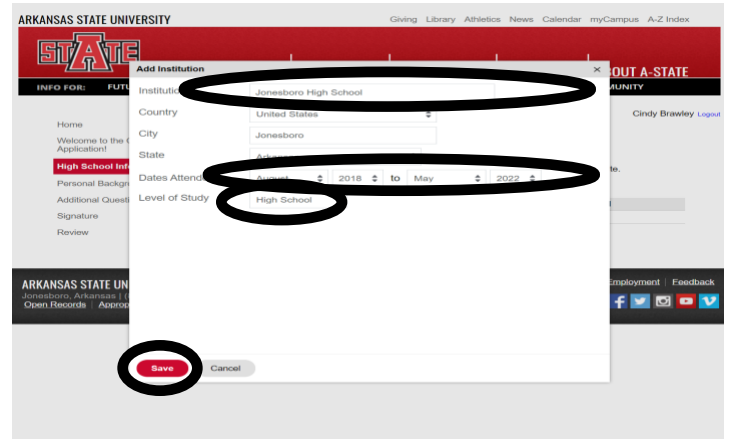

16. The high school information should appear. Click "Continue".

|                                                                                                    |                                                                                                    | Giving Library At                                                                                              | thetics News Calend<br>RESEARCH | dar myCampus A-Z Index ABOUT A-STATE |
|----------------------------------------------------------------------------------------------------|----------------------------------------------------------------------------------------------------|----------------------------------------------------------------------------------------------------|---------------------------------|--------------------------------------|
| Home<br>Welcome to the Concurrent<br>Application!<br>High School Information<br>Personal Background      | HIGH SCHOO<br>Click "Add Institution" to a<br>Start typing the name of y<br>Choose "High School" for | IL INFORMATIO<br>dd your current high school.<br>our high school and pick the<br>level of study. Only enter yo | One with the correct cit        | Cindy Brawley Lopost                 |
| Additional Questions<br>Signature<br>Review                                                              | Institution<br>Add Institution<br>Jonesboro High School                                              |                                                                                                    | Dates / 08/201                  | Attended<br>8–05/2022 Edit           |
| ARKANSAS STATE UNIVERSITY<br>Jonesboro, Arkansas   (870) 972-2101<br>Open Records   Appropriate Use   IT | )<br>Security Accessibility ASU System                                                               | Directories                                                                                                    | Safety Maps & Direc             | ctions Employment Eeedback           |

17. Complete the "Personal Background" page. Name should auto populate. Verify it is correct.

| RKANSAS STATE UNIVERSITY                          | DMISSIONS ACADEM                             | Giving Library Athleti | cs News Calend | ar myCampus A-Z Index ABOUT A-STATE |
|---------------------------------------------------|----------------------------------------------|------------------------|----------------|-------------------------------------|
| INFO FOR: FUTURE STUDENTS                         | CURRENT STUDENTS                             | ARENTS FACULTY & STAFF | ALUMNI         | COMMUNITY                           |
| Home<br>Welcome to the Concurrent<br>Application! | PERSONAL E<br>*Denotes Required Fiel<br>Name |                        |                | Cindy Brawley                       |
| Personal Background                               | Prefix                                       | \$                     |                |                                     |
| Additional Questions<br>Signature                 | First (Given)*<br>Middle                     | Cindy                  |                |                                     |
| Review                                            | Last<br>(Family/Surname)*                    | Brawley                |                |                                     |
|                                                   | Suffix                                       | \$                     |                |                                     |
|                                                   | Preferred First<br>Other Last Names<br>Used  |                        |                |                                     |

18. Complete the "Address" portion.

| Addresses            |                   |        |
|----------------------|-------------------|--------|
| Permanent Address    | *                 | Delete |
| Country              | United States     |        |
| Street Address       |                   |        |
| City                 |                   |        |
| State                | Select State \$   |        |
| Postal Code          |                   |        |
| Mailing Address      |                   | Delete |
|                      | Same as permanent |        |
| Country              | United States     |        |
| Street Address       |                   |        |
| City                 |                   |        |
| State                | Select State      |        |
| Postal Code          |                   |        |
| Valid From optional  | \$                |        |
| Valid Until optional | ÷ ÷               |        |
| Insert Address       |                   |        |

19. Enter a personal email address (not a high school address) along with the other requested information.

| Email Address             |                         |        |
|---------------------------|-------------------------|--------|
| Current Email             | cbrawley@astate.edu     | Change |
| Telephone Numbers         | (include +country code) |        |
| Daytime                   |                         |        |
| Evening                   |                         |        |
| Mobile*                   |                         |        |
| Biographical Inform       | ation                   |        |
| Sex Assigned at<br>Birth* | \$                      |        |
| Birthdate                 | <b>\$</b>               |        |
| Birth Country             | United States           |        |
| Birth City                |                         |        |
| Birth State               | Select State            |        |

20. Under "Citizenship", select United States.

| Citizenship Informat | ion |    |
|----------------------|-----|----|
| Citizenship*         |     | \$ |

21. Enter the Social Security Number with NO dashes. Select the appropriate answers to complete this page and click "Continue".

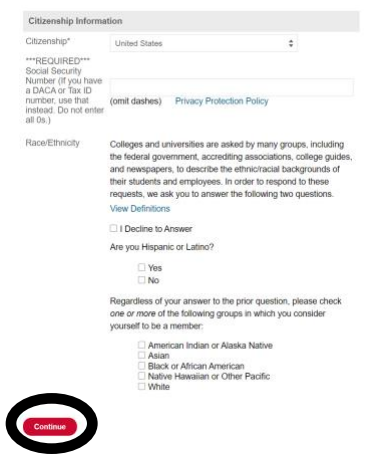

22. Under "Residency" select Yes or No. If No, enter legal state of residence.

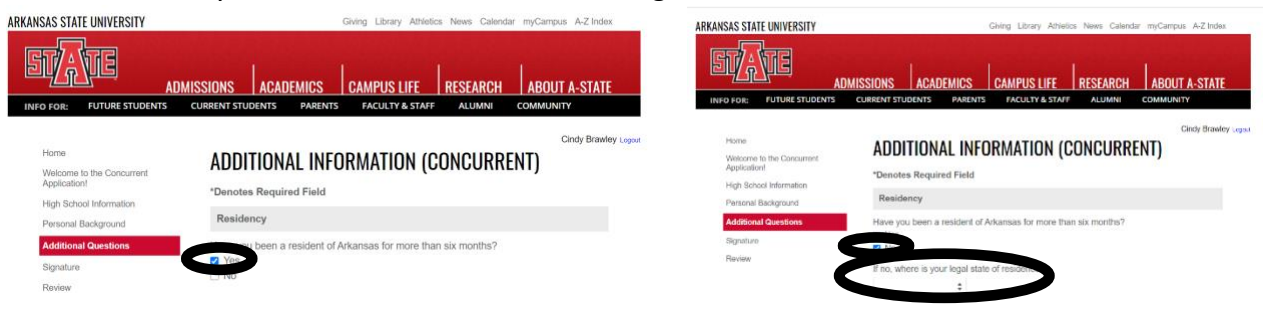

23. This section seeks information on parents. Did either of the student's parents receive a 4-year degree from A-State? If so, please provide the name(s) at graduation, date of birth, and year of graduation. Provide emergency contact information.

| Parent/Guardian     | Information                                                       |                                   |   |                               |                         |                  |
|---------------------|-------------------------------------------------------------------|-----------------------------------|---|-------------------------------|-------------------------|------------------|
| Deveu bave a pare   | De wey have a parent/legal guardian who has a bachelor's degree?* |                                   |   | Parent/Guardian Informa       | tion                    |                  |
| Ves                 |                                                                   |                                   |   | Do you have a parent/legal    | guardian who has a bach | nelor's degree?* |
| ¥¥#€ are they an    | Arkansas State University alumnus                                 | ;?                                |   | Ves<br>No                     |                         |                  |
| E Ho                | arente name at anadustion, date o                                 | f hith and upar of graduation     |   | Person to notify in case of e | mergency:               |                  |
| II TES, enter your  | arent's name at graduation, date o                                | r birtin, and year of graduation. | > | Name (First & Last only)      | Email Address           | Phone Number     |
| Person to notity in | ase or emergency.                                                 |                                   |   |                               |                         |                  |
| Name (First & Last  | Name (First & Last only) Email Address Phone Number               |                                   |   |                               |                         |                  |
|                     |                                                                   |                                   |   |                               |                         |                  |

24. Select Yes or No regarding the "Criminal Background" questions. If Yes, enter the explanation in any applicable boxes. Click "Continue".

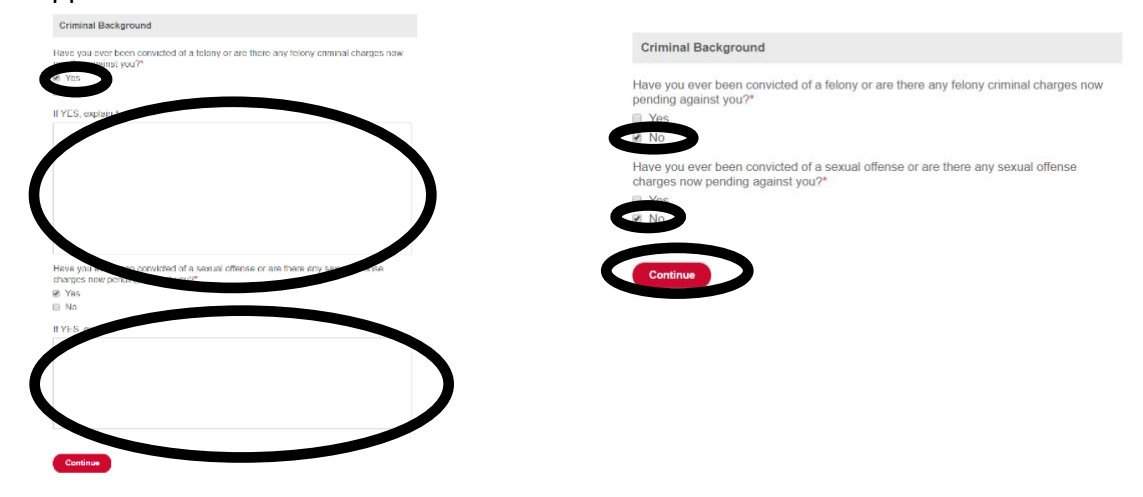

25. Type the student's electronic signature and click "Confirm."

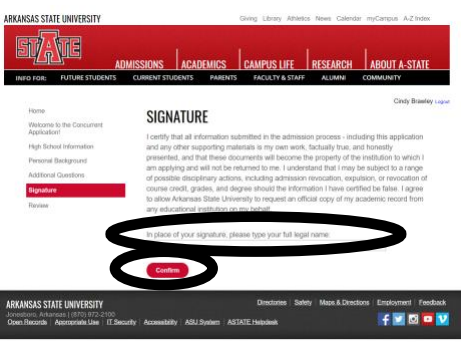

26. If signature is not entered, this box will pop up and prevent further advancement.

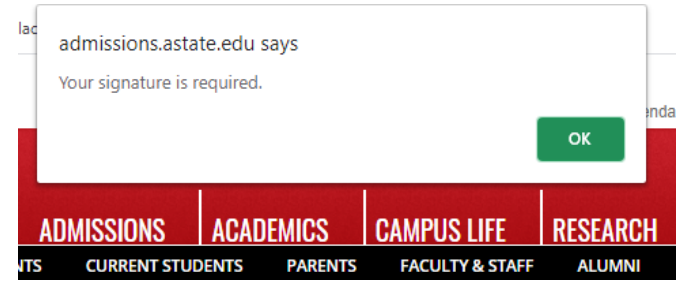

27. If there is any missing information on the application, it will show on the "Review" page. The information can be added from this page.

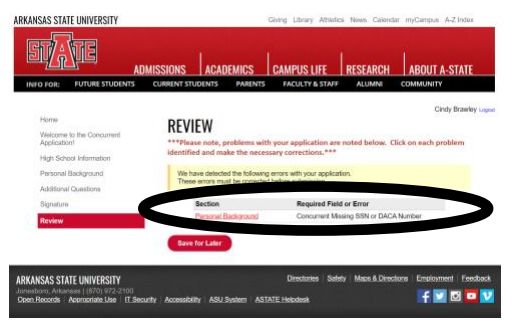

28. If all information is added correctly, "Submit Application" will be on the "Review" page. Click "Submit Application" to continue.

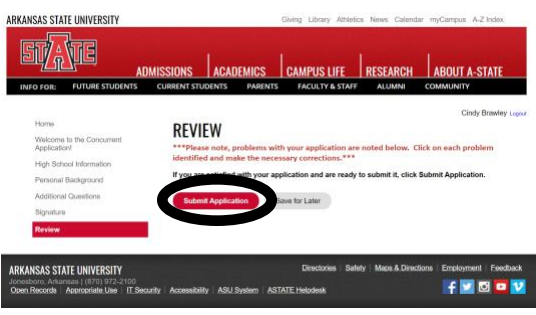

29. Click "Ok" to the popup box after submitting application.

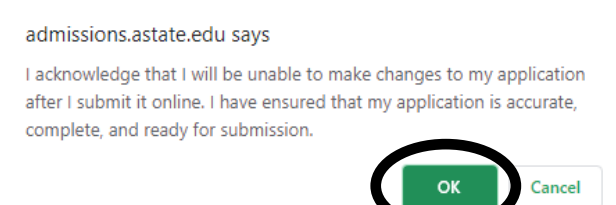

30. If asked to verify any information, editing may be completed by clicking the "Edit" link on this page. Admission documentation will be pulled by the Concurrent Enrollment Program.

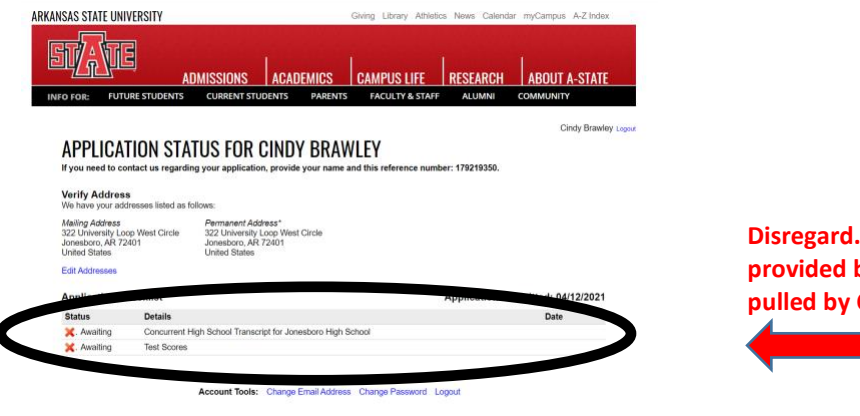

- Disregard. This information will be provided by high school counselor or pulled by CEP Program
- 31. Congratulations! Your application has been completed.